# 通過ESA/WSA/SMA上的控制檯啟用服務帳戶 (enablediag)

### 目錄

<u>簡介</u> <u>在ESA/WSA/SMA上啟用服務帳戶</u> 相關資訊

## 簡介

本文說明如何使用enablediag使用者連線和管理思科電子郵件安全裝置(ESA)、思科網路安全裝置 (WSA)或思科安全管理裝置(SMA)。

### 在ESA/WSA/SMA上啟用服務帳戶

ESA、WSA和SMA具有名為enablediag的服務帳*戶。*此帳戶通常使用串列控制台通過裝置訪問 ,也可以通過標準的SSH訪問裝置來訪問。在裝置無法遠程訪問時,可以使用此帳戶。通過 enablediag訪問裝置通常與思科支援和開放支援案例結合使用。

若要使用, 在控制檯登入提示處輸入enablediag以進行登入, 並使用裝置的管理員 密碼。

enablediag使用者有幾種選項也可用於解決問題,包括啟用服務訪問或重新配置管理介面的能力。 以下是使用enablediag登入時顯示的示例:

login: enablediag
Password:
Last login: Tue Jul 28 13:59:23 2015 from 192.168.42.43
AsyncOS 9.7.0 for Cisco C100V build 041
Welcome to the Cisco C100V Email Security Virtual Appliance
Available Commands:
help -- View this text.
quit -- Log out.
service -- Enable or disable access to the service system.
network -- Perform emergency configuration of the diagnostic network interface.
clearnet -- Resets configuration of the diagnostic network interface.
ssh -- Configure emergency SSH daemon on the diagnostic network interface.

tunnel -- Start up tech support tunnel to IronPort.

print -- Print status of the diagnostic network interface. reboot -- Reboot the appliance.

S/N 564D4A052936E4280000-BA98DA08AAAA Service Access currently ENABLED (0 current service logins)

**註**:如果通過此方法開啟到裝置的支援隧道,請確保提供提供給思科支援工程師的完整序列號

## 相關資訊

- 如何使用串列電纜連線到裝置?
- 思科電子郵件安全裝置 快速入門手冊
- 思科網路安全裝置 快速入門手冊
- 思科安全管理裝置 快速入門手冊
- 技術支援與文件 Cisco Systems